# Personalizando mi tableta

por: Luigi Santos

### Hdmi

Por sus siglas en inglés, interfaz multimedia de alta definición. Al conectarla tableta a una pantalla o televisor mediante el cable Hdmi, puede variarse la resolución, la ampliación y el período de tiempo de suspensión de la proyección.

## ScreenshotSetting

Esta opción sirve para realizar capturas de pantalla. Se pueden ajustar el tiempo y el lugar donde se requiere que se guarden las capturas. También se puede fijar el icono de la cámara en la barra de estado.

#### Almacenamiento

Por medio de una barra puede visualizarse, a manera de gráfico, cuánto espacio ocupan los archivos y cuanto espacio queda libre.

En la siguiente captura, puedes ver que aún queda suficiente espacio libre y que las Aplicaciones son las que ocupan la mayor cantidad de espacio. Además de la memoria interna de la tableta, también se puede consultar la distribución del almacenamiento en la memoria externa micro SD, y la USB, solo desliza hacia abajo.

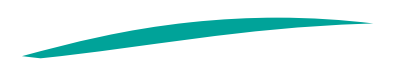

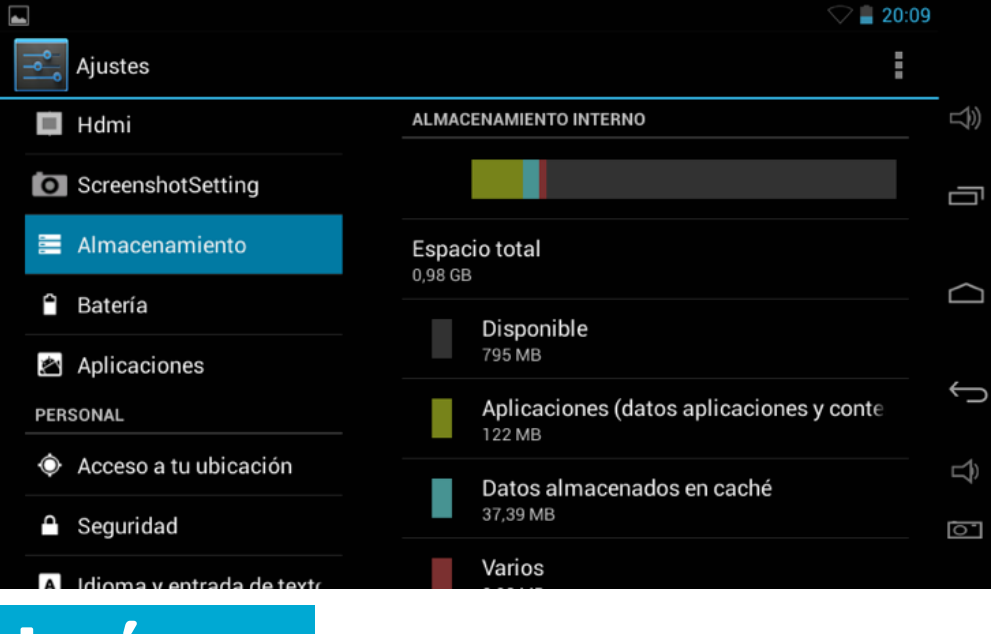

#### Batería

Indica el porcentaje de carga que le queda a la batería y el tiempo aproximado que representa. También da opciones para configurar la tableta y ahorrar el máximo de energía posible.

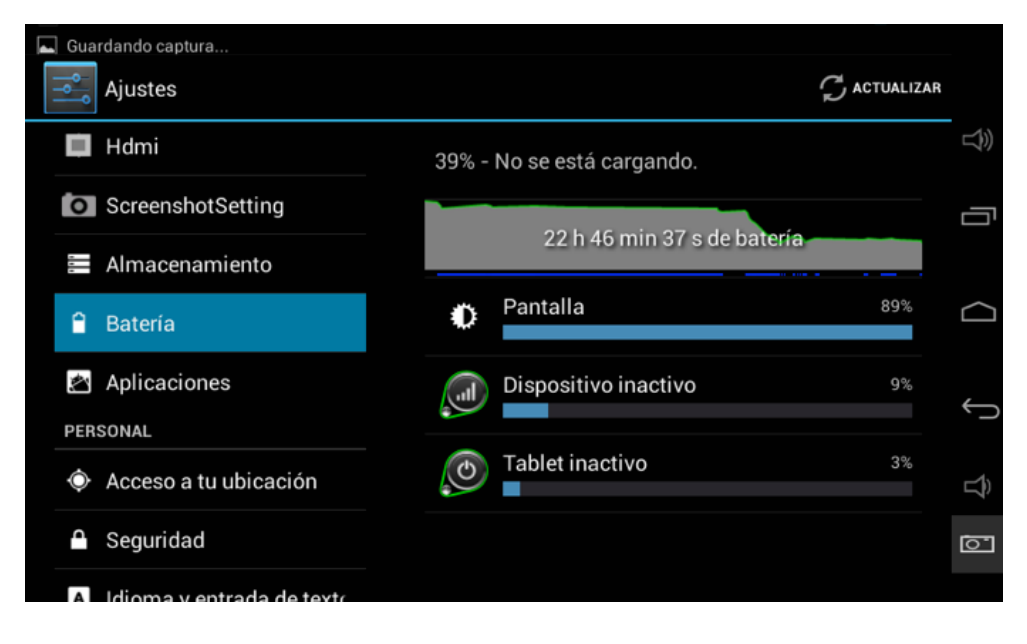

Cuando la batería está a punto de agotarse, aparecerá una notificación indicando que se debe conectar la tableta lo más pronto posible a una fuente de energía, entonces debes conectar el cargador que al tomacorriente.

De no conectarla tableta antes de llegar al 0% de carga se apagará, y no se podrá encender hasta conectarla y cargarla un mínimo de tiempo que permita operarla.

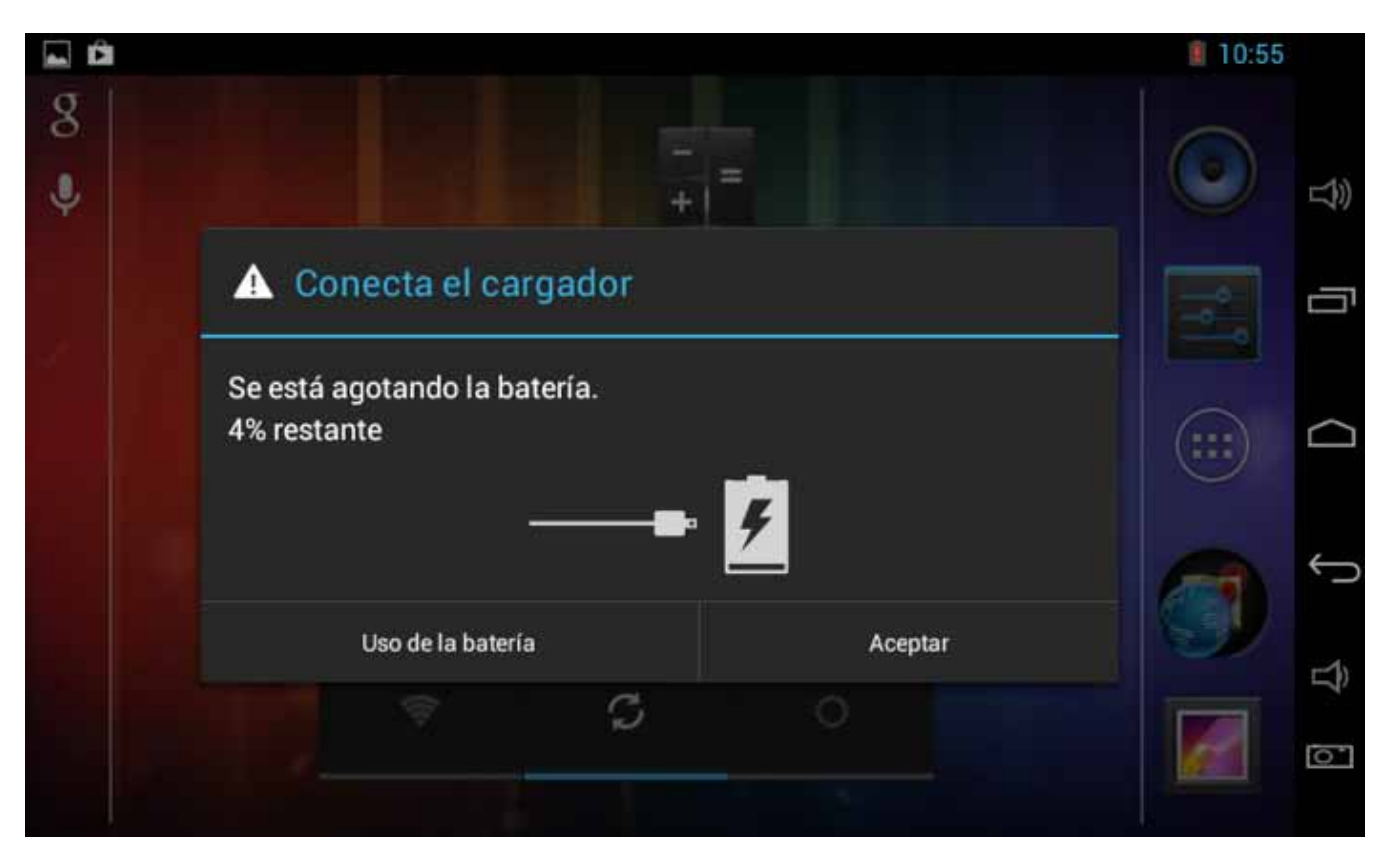

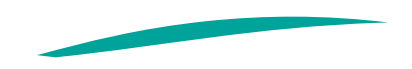

#### **Aplicaciones**

El botón de aplicaciones muestra una lista de todas las aplicaciones descargadas e instaladas en la tableta, dónde están guardadas y cuáles están ejecutándose. Así mismo, al seleccionar una aplicación, además de ver la respectiva información, puede desactivarse (forzar detención), inhabilitarla o desinstalarla.

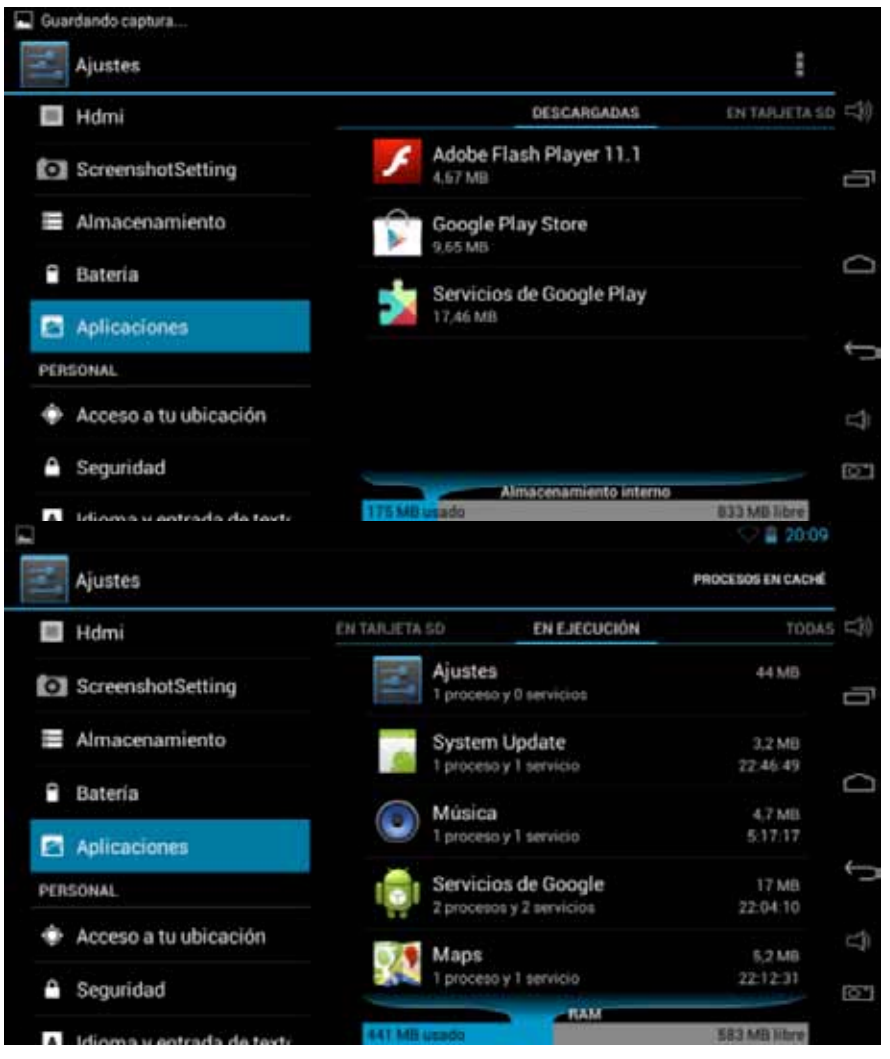

Las tabletas las venden con aplicaciones básicas: Adobe Flash Player, búsqueda de Google, Google Chrome, calculadora, correo, Google Talk, Maps... y se pueden buscar varias aplicaciones más en la tienda de Google: Play Store,

la que tiene el ícono de la bolsa.

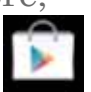

Cada día diseñan nuevas aplicaciones para cubrir o mejorar demandas y necesidades de los usuarios, porque cada día más personas dominan el lenguaje de programación. En Google Play se puede buscar la aplicación que se requiera, es muy fácil porque se encuentran clasificadas:

Categorías: compras, comunicación, cómics, educación, deportes, entretenimiento, juegos, fotografía, libros, medicina, música, sociedad, salud y bienestar, viajes... Top ventas: las aplicaciones más vendidas en los últimos días.

Top gratis: las aplicaciones gratuitas más descargadas. Top en ingresos: las aplicaciones a las cuales han ingresado con mayor frecuencia.

Top ventas nuevas: las aplicaciones nuevas que más se han vendido.

Top gratis nuevo: las aplicaciones nuevas y gratuitas que más se han descargado.

Populares: las aplicaciones más descargadas y utilizadas, por ende, más populares y famosas.

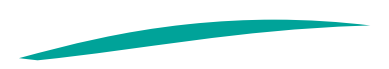

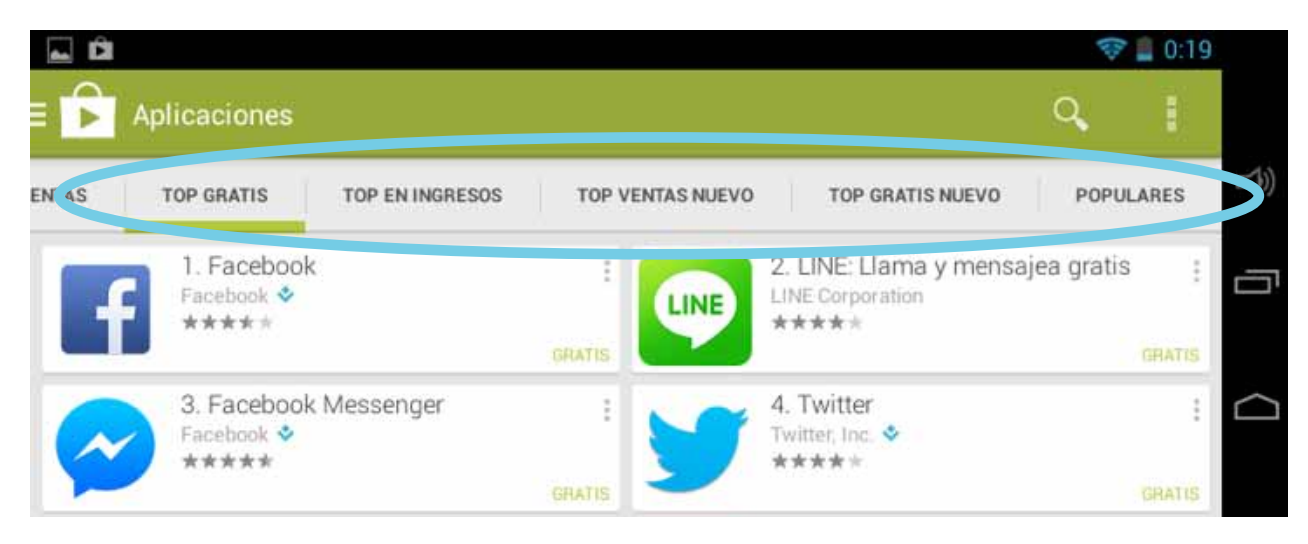

Algunas veces, podría ser que no encuentres la aplicación que buscas en las listas de los top o dentro de las más populares. Otra alternativa de búsqueda puede ser a través del buscador (el ícono de la lupa).

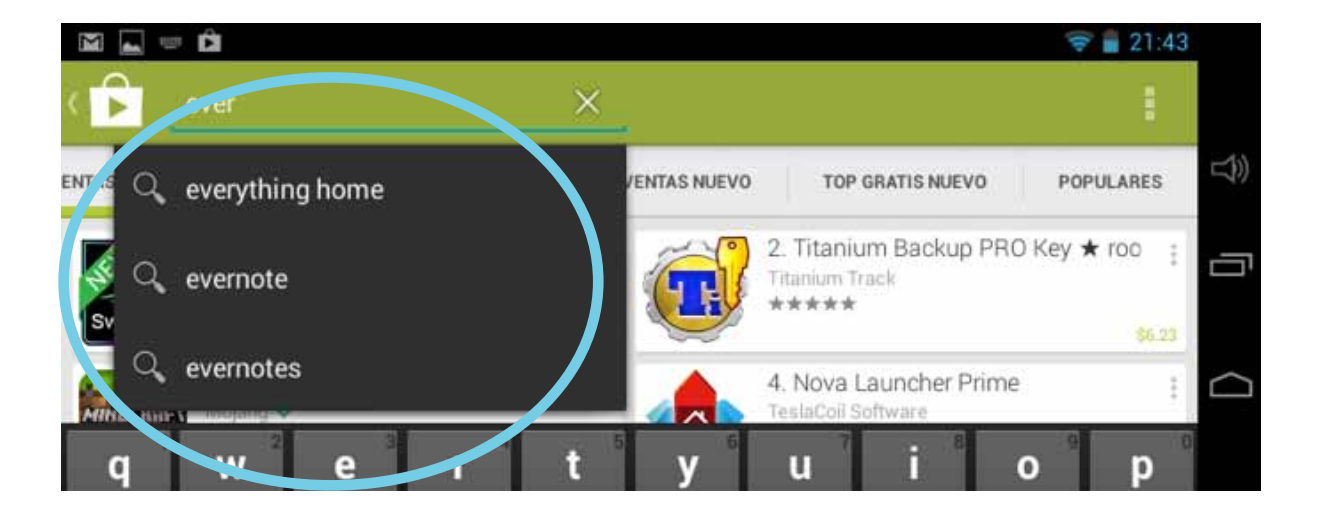

Encontrada la aplicación que se requiere debe seleccionarse únicamente con un toque.

Aparecerá en la parte suerior el ícono de la aplicación, luego algunas capturas de pantalla o videos de la aplicación para formar una idea clara de la apariencia de la aplicación.

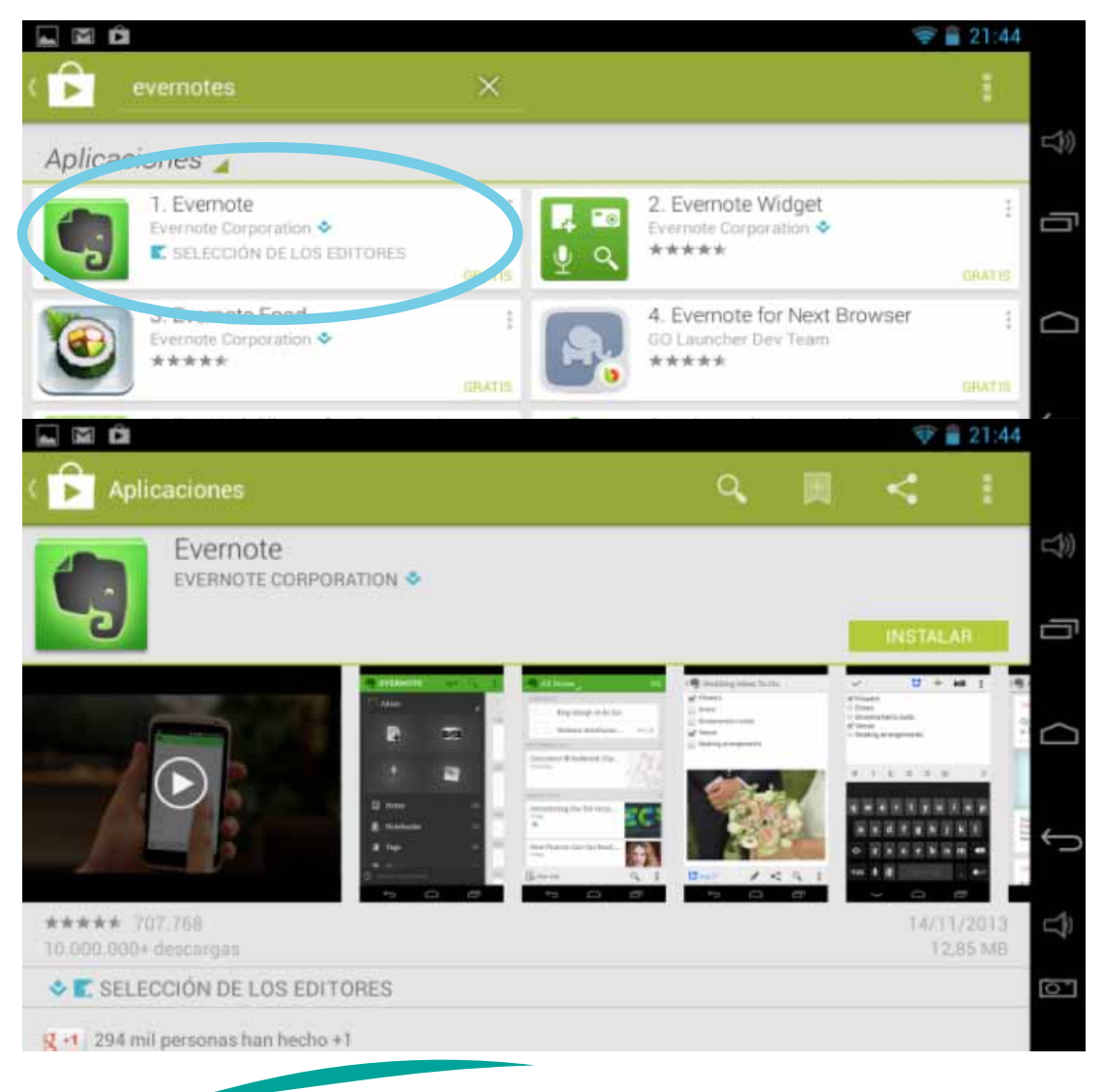

Posterior se encuentra la valoración que los usuarios han otorgado a la aplicación sobre cinco estrellas, a más estrellas, mejor valorada. En el caso de Evernote, tiene una muy buena valoración. Ha sido descargada más de 10 millones de veces. Esas son buenas estadísticas, hablan bien de una aplicación. Para tener otro punto de vista sobre la aplicación, se pueden leer los comentarios de quienes han descargado y utilizado la aplicación. Además, puede verse la valoración que han otorgado los usuarios. La aplicación, Evernote tiene 4.7 de cinco estrellas, lo cual es muy bueno.

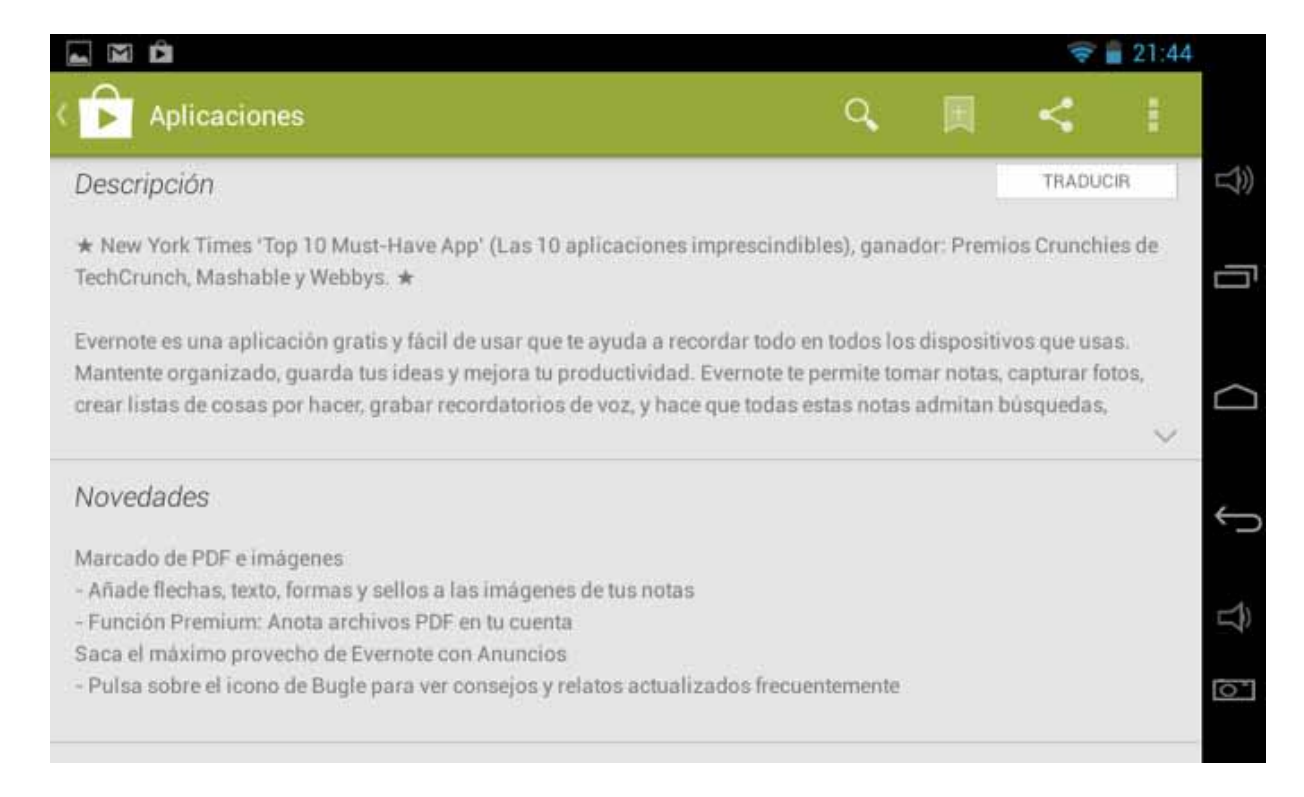

| _ |                |  |
|---|----------------|--|
|   | The set        |  |
|   |                |  |
|   | and the second |  |
|   |                |  |

Aplicaciones

口))

0

| 100   |        | 1.00  | P     |    |    |
|-------|--------|-------|-------|----|----|
| 11    | $\sim$ | 1001  | 0     | r4 | 00 |
| 1.1.1 | ъJ     | 11-11 | 10-31 |    | 65 |
|       | ~      |       |       |    | ~~ |

| Media             | 5 estrellas | 536.653 |
|-------------------|-------------|---------|
| the second second | 4 estrellas | 141.630 |
| 4.7               | 3 estrellas | 17,695  |
| *****             | 2 estrellas | 4.124   |
| 707.768           | 1 estrella  | 7.666   |

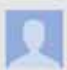

#### Muy bueno

★★★★★ Un usuario de Google 11/13/2013

Muy bueno y muy practico Excelente. Muy practico y una buena manera de tener las notas bien sincronizadas. Simplemente muy bueno, recomendable

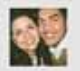

#### Magnifica!

\*\*\*\* Manuel Morales 11/12/2013

Buenísima aplicación para llevar tus notas en todos lados, acceder a ellas desde diferentes ubicaciones y mantenerlas sincronizadas. La principal ventaja es que puedes hacer más que simples anotaciones o recordatorios ya que puedes ponerle formato al texto como un editor de texto sofisticado. Aun la versión

Google Play también muestra una lista de otras aplicaciones que han descargado o visto los usuarios que descargaron la aplicación que se está consultando, así, por afinidad, pueden enterarse o descubrirse otras aplicaciones que te llamen la atención. Es importante verificar que existan datos del desarrollador de la aplicación para cerciorarse que sea original.

En la parte de abajo se encuentra una breve descripción de la aplicación: para qué sirve y qué se puede hacer con ella. Si tiene algo novedoso, también lo harán saber.

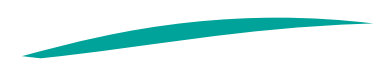

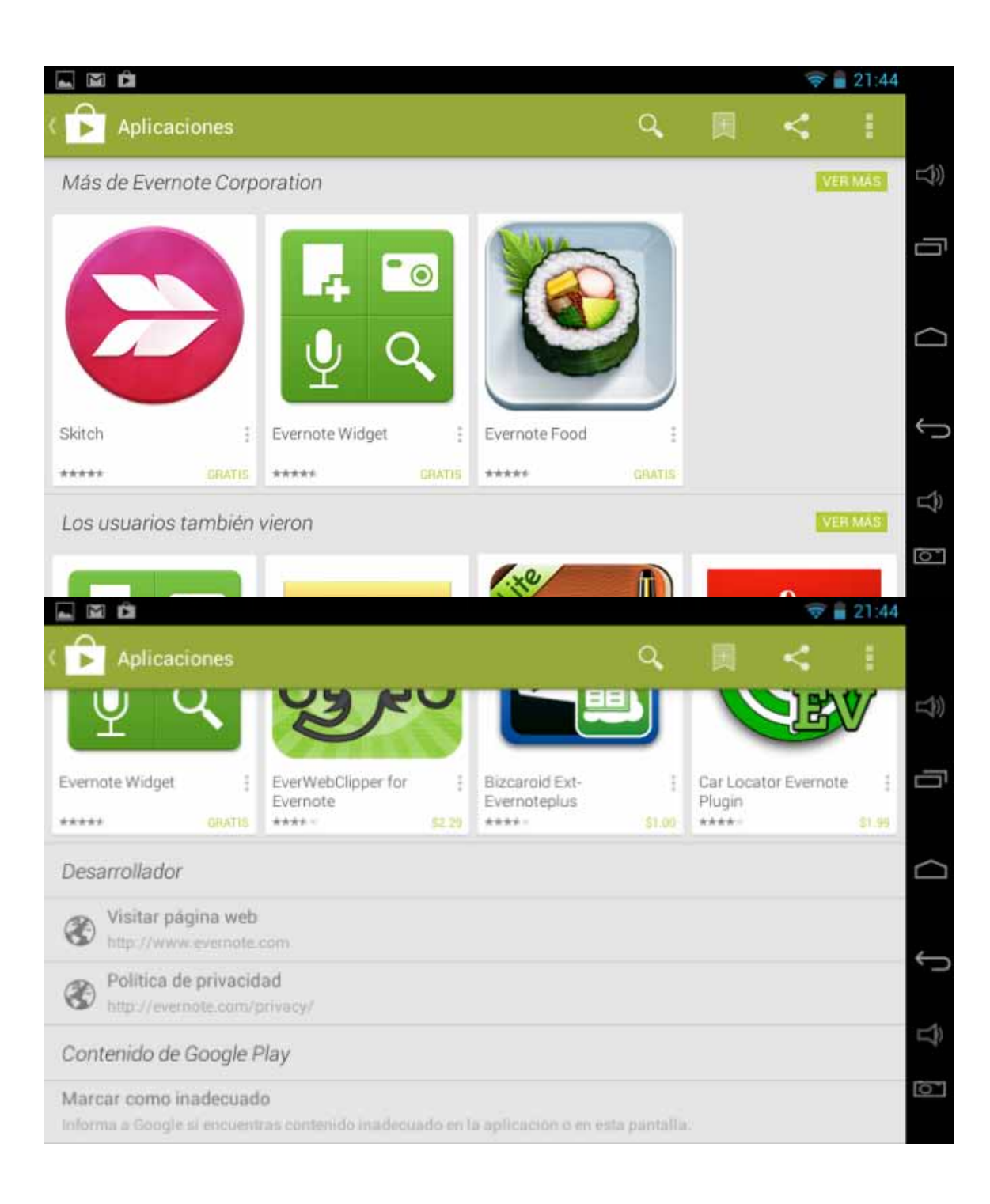

### **COMPRAR APLICACIONES**

Se puede descargar una aplicación gratis y se prueba durante determinado período de tiempo. Si es funcional y ofrece más beneficios de forma pagada a los cuales se quiere tener acceso, se puede comprar.

Los precios son generalmente accesibles, varias aplicaciones cuestan 1 \$ (1 dólar estadounidense), y las de precio más alto pueden llegar hasta 10 \$. Para comprar aplicaciones se debe tener una tarjeta de débito o crédito con cualquiera de las dos se pueden realizar compras por internet.

Te recomiendo que no gastes tu dinero, a menos que tengas los recursos y permisos necesarios, y estés seguro que la aplicación te será de beneficio

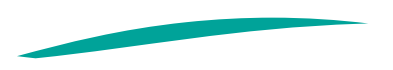

# GLOSARIO

Afinidad: proximidad, semejanza de una cosa con otra.

Adecuación de caracteres, gustos, intereses, etc. entre dos o más personas.

Captura: una captura de pantalla o secreenshot, es una imagen tomada de una computadora para capturar los elementos vistos por el monitor u otro dispositivo de salida visual. Normalmente se toman presionando una tecla llamada Imp Pant o Impresión de pantlla.

Cibernauta: Persona que mediante un ordenador y a través de la red informática Internet accede a bases de datos y se comunica con usuarios conectados a la misma red en cualquier parte del mundo.

Cerciorar: asegurar la verdad de una cosa.

Cobertura: extensión geográfica que abarcan cierto servicios, sobretodo los de telecomunicaciones.

Configuración: Es un conjunto de datos que determina el valor de algunas variables de un programa o sistema operativo.

Luego de realizar cambios de configuración, estos se cargan automáticamente, algunas veces al reiniciar el programa, otras, al reiniciar el equipo.

**Descarga**: es el acto de proveer información digital y contenidos a través de internet.

Posicionar: colocar algo en una posición.

Tiempo de aire: es el crédito de dinero que del que se dispone en la tarjeta prepago del teléfono celular o del modem de internet, que también se puede contabilizar en unidades de tiempo.

Por: Luigi Santos Palabras: 3,727 Fuentes: http://www.tigo.com.gt/personas/internet-movil/ planes-y-dispositivos http://claro.com.gt/wps/portal/gt/pc/personas/internet/ internet-movil/ http://www.lavanguardia.com/ lacontra/20111010/54228364832/no-se-olvide-deapagar-el-wi-fi-por-la-noche.html http://www.wordreference.com/definicion/posicionar http://es.wikipedia.org/wiki/Descarga\_digital

I INONIO be a.